## **Help Document**

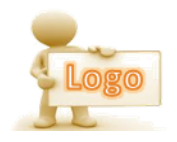

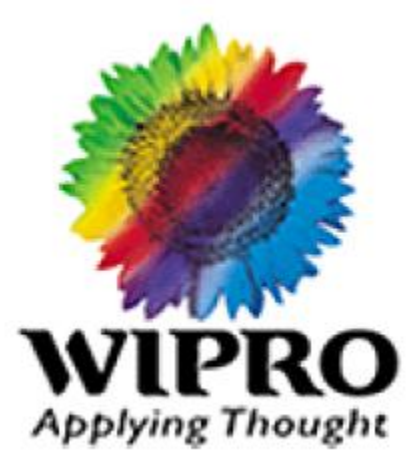

This document contains proprietary information of Wipro Ltd. No part of this publication may be reproduced, stored in a retrieval system or transmitted in any form or by any means, whether electronic, mechanical, photocopying, recording or otherwise, without the prior written permission of Wipro Ltd. The information contained herein is confidential between Wipro Ltd. and Customer and shall not be distributed to any persons other than those involved in the assessment and delivery of services. Wipro Ltd. reserves the right to revise and update this document as and when required. Wipro Ltd. reserves the right to withdraw the document excluding customer specific information at the time of termination of services.

All product names referenced herein are trademarks of their respective companies.

## Table of contents

| 1. | How to login to the Credential Administrator Portal | .3    |
|----|-----------------------------------------------------|-------|
| 2. | Mandatory Account Registration for new user         | .4-6  |
| 3. | Password Reset & Account Unlock                     | .7-9  |
| 4. | GAL Modification & Change Password                  | .10   |
| 5. | DL Modification                                     | 11-13 |
| 6. | SAP Unlock Password and reset                       | 14-17 |

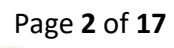

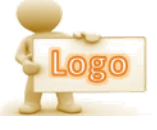

#### 1.How to login to the Credential Administrator Portal

Access URL in Browser and enter the login credentials using employee ID and password along with corresponding Domain to login.

| wipro holmes         |                                                      |                                                                                                    |                        | wipro      |
|----------------------|------------------------------------------------------|----------------------------------------------------------------------------------------------------|------------------------|------------|
|                      | holme                                                | es end point solution                                                                                        | 1                      |            |
|                      | Cr                                                   | redential Administrator                                                                                      | -                      |            |
|                      | Please Enter your AD ID an<br>password, Set your new | d Password (Do not prefix with "Domain\") in order to<br>v PIN, change the Auto Generate PIN and edit GAL pi | change your roperties. |            |
|                      | L User ID                                            | )                                                                                                    |                        |            |
|                      | Passwo                                               | ord                                                                                                    |                        |            |
|                      | Select                                               | Domain                                                                                                    | •                      |            |
|                      | C English                                            | 1                                                                                                    | •                      |            |
|                      | Session Expired                                      | d.Please login again.                                                                                        |                        |            |
|                      |                                                      | Login                                                                                                    |                        |            |
| Account unlock and P | assword reset                                        | SAP Account Unlock and F                                                                                     | Password Reset         | User Guide |

Wipro Limited

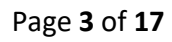

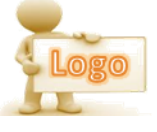

## 2. Mandatory Account Registration for new user

**Step1:** For New user, once login , users will get below screen asking them to register themselves by setting PIN, Secret question & answer. Once click on ok, will be navigated to Home page.

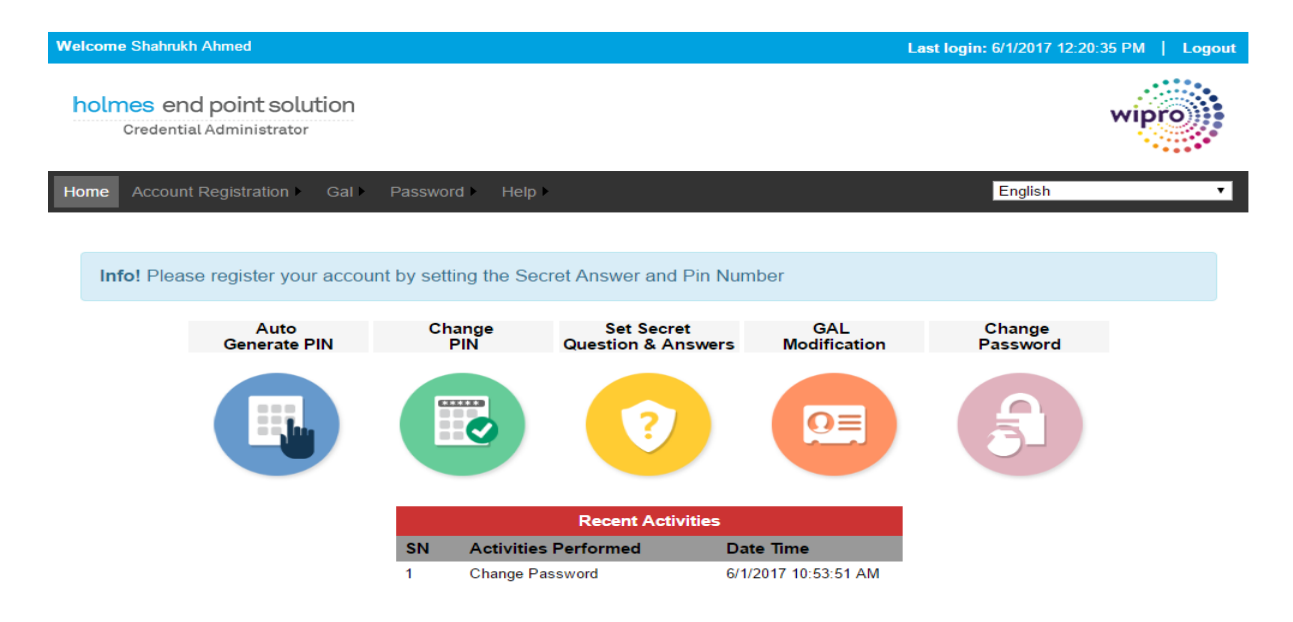

Using "Account Registration" menu or "Auto Generate PIN" and "Set Secret questions and Answers" buttons users can register themselves.

Wipro Limited

Confidential Document

Page 4 of 17

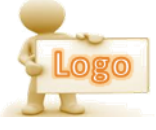

Welcome Shahrukh Ahmed Last login: 6/1/2017 12:20:35 PM | Logout holmes end point solution Credential Administrator Account Registration > Gal > English Home Password Help Auto Generate PIN Change PIN Set Secret Question & Answers GAL Modification Change Password **0**≡ **Recent Activities** SN Activities Performed Date Time 6/1/2017 10:53:51 AM Change Password 1

**Step2:** Click on "Auto Generate PIN" image in Home page to generate new PIN number. PIN number will be displayed as a pop up message with expiry date as 30 days. Auto generated PIN should be taken to change PIN as users choice

| Welcome Shahrukh Ahmed                                              | Last login: 6/1/2017 1 | 2:20:35 PM   Logout |
|---------------------------------------------------------------------|------------------------|---------------------|
| holmes end point solution<br>Credential Administrator               |                        | wipro               |
| Home Account Registration ► Gal ► Password ► Help ►                 | English                | T                   |
| Info! Your new Pin number is 281. Your pin will be expired in 5Days |                        |                     |
| Account Registration > Autogenerate PIN Number                      |                        |                     |
|                                                                     | Autogenerate           | Close               |

### **Change PIN**

Click on "Change PIN" button in Home page to change PIN as of users choice. Enter Current PIN Number which was auto generated and then New PIN Number and click on Reset

Wipro Limited

**Confidential Document** 

Page **5** of **17** 

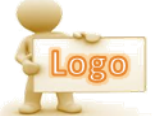

| Icome Shahrukh Ahmed                                  | Last login: 6/1/2017 12:20:35 PM   Logou |
|-------------------------------------------------------|------------------------------------------|
| nolmes end point solution<br>Credential Administrator | wipro                                    |
| ome Account Registration ► Gal ► Password ► Help ►    | English                                  |
| ccount Registration > Change PIN Number               |                                          |
|                                                       |                                          |
| Enter Pin                                             |                                          |
| Enter Pin Current PIN Number  New PIN Number          |                                          |

### Set Secret Question and Answer

Click on "Set Secret Question and Answers" image in Home page to set answers for default secret questions. Secret questions cannot be set with duplication

| Welcome Shahrukh Ahmed                            |           |             |          |                | L | .ast login: 6/1/2017 1 | 2:20:35 PM   Logout |
|---------------------------------------------------|-----------|-------------|----------|----------------|---|------------------------|---------------------|
| holmes end point solu<br>Credential Administrator | ition     |             |          |                |   |                        | wipro               |
| Home Account Registration                         | Gal 🕨     | Password •  | Help 🕨   |                |   | English                | *                   |
| Account Registration > Secret                     | Questic   | on&Answer   |          |                |   |                        |                     |
| Enter Question & Answer                           |           |             |          |                |   |                        |                     |
| AD First Name?                                    | •         | •••••       |          | ]              |   |                        |                     |
| Sur Name?                                         | •         |             |          | ]              |   |                        |                     |
| Pet Name?                                         | •         | ···         |          | ]              |   |                        |                     |
| Same question cannot be selec                     | cted more | e than once |          | J              | ( | Save                   | Close               |
|                                                   |           |             |          |                |   |                        |                     |
|                                                   |           |             |          |                |   |                        |                     |
| Wipro Limited                                     |           |             | Confider | ntial Document |   |                        | Page 6 of 17        |
|                                                   |           |             |          |                |   |                        | Logo                |

# **3.Account Unlock/Password Reset**

Click on "Password Reset/Expiry" in login page to reset the password using PIN mechanism.

|                    | Moonsho.                                                                                                    |            |
|--------------------|----------------------------------------------------------------------------------------------------|------------|
| wipro holmes       |                                                                                                    | wipro      |
|                    | holmes end point solution                                                                                                    |            |
|                    | Credential Administrator                                                                                                    |            |
|                    | Please Enter your AD ID and Password (Do not prefix with "Domain") in order to change your<br>password, Set your new PIN, change the Auto Generate PIN and edit GAL properties. |            |
|                    | L User ID                                                                                                    |            |
|                    | Password                                                                                                    |            |
|                    | Select Domain                                                                                                    |            |
|                    | Ce English •                                                                                                    |            |
|                    | Login                                                                                                    |            |
|                    |                                                                                                    |            |
|                    | re you registered user? If No, login to register yourself for using Password Reset, Account Unlock option.                                                                      |            |
| Account unlock and | Password reset SAP Account Unlock and Password Reset                                                                                                    | User Guide |

# **Step1:** Enter User Id and captcha image details and click on verify to proceed further

| 🗋 Credential Administrat | or - Account Unlock - Google Chrome    | _    |   | ×   |
|--------------------------|----------------------------------------|------|---|-----|
| localhost:60696/MS       | elfHelp/AccountUnlockAndPassReset.aspx |      |   |     |
| _ogin > Account Unlo     | ck                                     |      |   | Î   |
| User Details             |                                        |      |   |     |
| Domain                   | fixomatic •                            |      |   |     |
| User ID                  | shah                                   |      |   | - 1 |
| Enter Image Text         | 199234                                 |      |   | - 1 |
|                          | 199234 🕤                               |      |   |     |
|                          | Verify                                 | Clea | r |     |
| 4                        |                                        |      |   | +   |

Wipro Limited

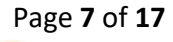

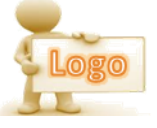

| Credential Administrator: Acco | ount Unlock / Passw | vord Reset - Google | Chr | - 0     | × |
|--------------------------------|---------------------|---------------------|-----|---------|---|
| localhost:60696/MSelfHelp      | /AccountUnlock      | AndPassReset.a      | spx |         |   |
|                                |                     |                     |     |         |   |
| gin > Account Uniock           |                     |                     |     |         |   |
| Pin Details                    |                     |                     |     |         |   |
|                                |                     | -                   |     |         |   |
| PIN .                          |                     |                     |     |         |   |
|                                |                     |                     |     |         |   |
|                                |                     |                     |     |         |   |
|                                |                     |                     |     | Validat | e |
|                                |                     |                     |     | Validat | e |
|                                |                     |                     |     | Validat | e |
|                                |                     |                     |     | Validat | e |

#### **Step2:** Enter PIN number and click on validate

# Step3: Enter answer for randomly generated secret question and click on validate

| Credential Administrate | r: Account Unlock / Password Reset - Google Chr 🗕 🛛 🗙 |
|-------------------------|-------------------------------------------------------|
| localhost:60696/MSe     | elfHelp/AccountUnlockAndPassReset.aspx                |
| _ogin > Account Unloc   | ck                                                    |
| Answer the Below        | Question(s)                                           |
| Second Name?            |                                                       |
| Sur Name?               | •••                                                   |
| College Name?           | ••••••                                                |
|                         | Validate                                              |
|                         |                                                       |
|                         |                                                       |
| 4                       | •                                                     |

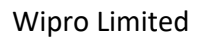

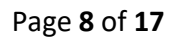

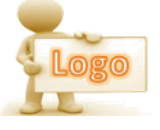

| 🗋 Credential Administrator: Account Unlock / Password Reset - Google Chr – 🛛                                                                                                    | × |
|----------------------------------------------------------------------------------------------------|---|
| Iocalhost:60696/MSelfHelp/AccountUnlockAndPassReset.aspx                                                                                                    |   |
| Password Reset Details                                                                                                    | 4 |
| New Password                                                                                                    |   |
| Reset Password<br>Password must meet all the following criteria:<br>1. It must be at least 8 characters.<br>2. It should not have been used in previous five old passwords.<br>3. It should not have been changed within last one day.<br>4. It should not contain your account name or full name. |   |
| <ul> <li>5. It must contain at least three of the following four character groups:</li> <li>a) English uppercase characters (A through Z).</li> <li>b) English lowercase characters(a through z).</li> </ul>                                                                                       |   |
|                                                                                                    | • |

### **Step4:** Enter New Password and Confirm Password and click on Reset.

| 🗅 Credential Administrator: Account Unlock / Password Reset - Google Chr 🦳 — | $\times$ |
|------------------------------------------------------------------------------|----------|
| Iocalhost:60696/MSelfHelp/AccountUnlockAndPassReset.aspx                     |          |
| Info! Your password is successfully reset.                                   |          |
| Your password is successfully reset. Please close the window.                |          |
|                                                                              |          |
|                                                                              |          |
|                                                                              |          |
|                                                                              |          |
|                                                                              |          |
|                                                                              |          |
|                                                                              |          |

Wipro Limited

Confidential Document

Page **9** of **17** 

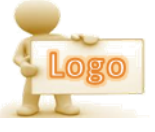

## **4.GAL Modification**

**Steps:** Click on "GAL Modification" in Home page and click on edit button to edit details in GAL modification page. Modify the details and click on update button

| Welcome Shahrukh Ahmed                                                                  | Last login: 6/12/2017 3:50:58 PM   Logout |
|-----------------------------------------------------------------------------------------|-------------------------------------------|
| holmes end point solution<br>Credential Administrator                                   | wipro                                     |
| Home Account Registration > Gal > Password > Help >                                     | English 🔻                                 |
| Gal> Gal Modification                                                                   |                                           |
| User Account Expiry Details Account Expire Never   Password Expire 7/24/2017 4:05:32 PM |                                           |
| Personal Details                                                                        |                                           |
| First Name Shahrukh Initial                                                             |                                           |
| Last Name Ahmed Display Name Shahrukh Ahmed                                             |                                           |
| Company Department                                                                      |                                           |
| Address Details                                                                         |                                           |
| Address Office                                                                          |                                           |
| City State/Province                                                                     |                                           |
| Zip/Postal Code Country/Region UNITED STATES T                                          |                                           |
| Contact Details                                                                         |                                           |
| Business Phone Fax                                                                      |                                           |
| Mobile +1 Home Phone                                                                    |                                           |
|                                                                                         | Edit Close                                |

### **Change Password**

Click on "Change Password" button in Home page to change the password. Enter Current Password, New Password and Confirm Password same as New Password and click on change

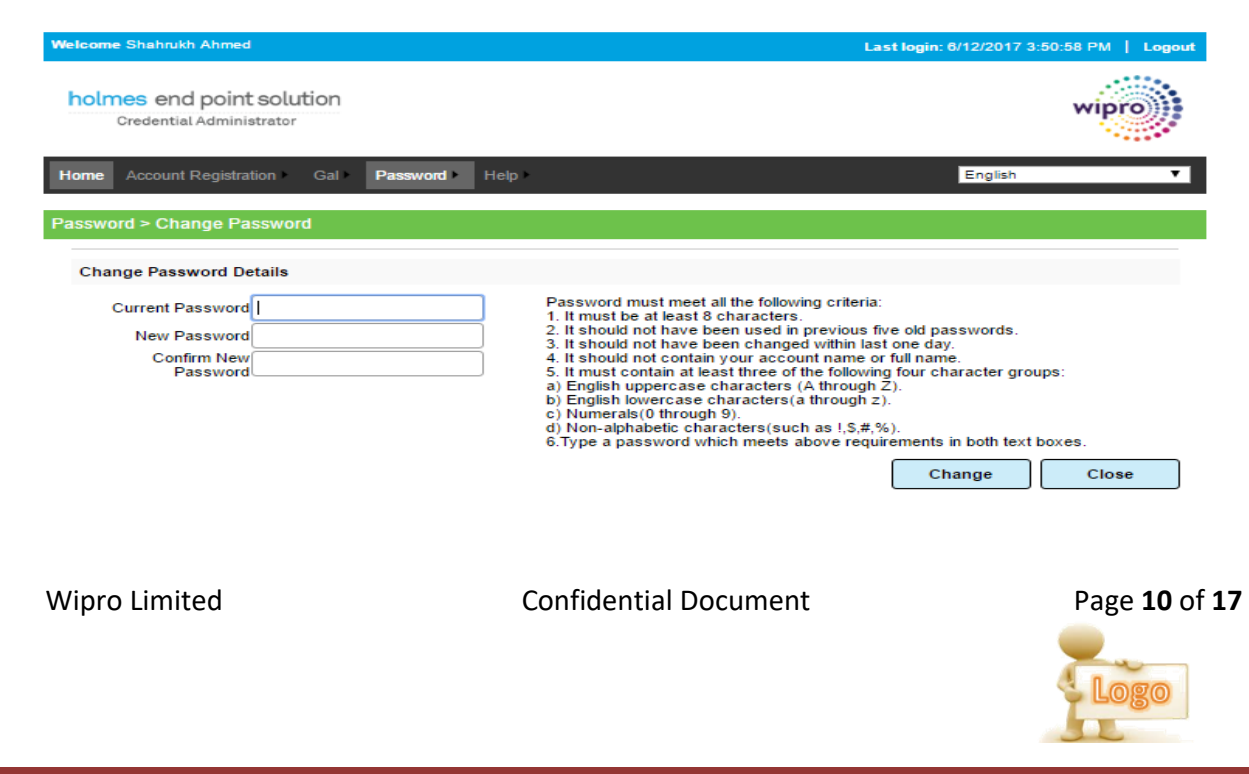

### **5.DL MODIFICATION**

### **Steps1:** Go to Menu and Click on DL Modification

| holmes end<br>Credential            | point solution<br>Administrator                     |             |              | wipro |
|-------------------------------------|-----------------------------------------------------|-------------|--------------|-------|
| Home Account F                      | egistration ► Gal ► Management ► Password ► Help ►  |             | English      | ۲     |
| Management > D                      | Modification                                        |             |              |       |
| Add/Remove M                        | lembers                                             |             |              |       |
| Group                               | Select Group                                        |             |              |       |
|                                     |                                                     |             |              | Close |
| Steps 2 : S                         | Select Group from Group                             |             |              |       |
| holmes end<br><sub>Credential</sub> | point solution<br>Administrator                     |             |              | wipro |
| Home Account F                      | Registration ► Gal ► Management ► Password ► Help ► |             | English      | T     |
| Management > D                      | LModification                                       |             |              |       |
| A                                   | Aurola and                                          |             |              |       |
| Group                               | DLmodificationTest                                  |             |              |       |
| Members                             | account4<br>Test CA1<br>Test CA3<br>Test ca4        |             |              |       |
| User                                | Select User                                         |             |              |       |
|                                     |                                                     | Add Members | Remove Membe | Close |

### Add Members:

**Steps 3:** Select User from User and click on Add Members to add the user to Group.

Wipro Limited

Confidential Document

Page **11** of **17** 

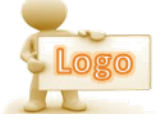

| Home   | Account Registration                        | Gal       | Management • | Password | Help |             | English      | •     |
|--------|---------------------------------------------|-----------|--------------|----------|------|-------------|--------------|-------|
| Manage | ment > DI Modificatio                       | 0         |              |          |      |             |              |       |
| Add    | /Pemove Members                             |           |              |          |      |             |              |       |
| Add    | Group DLmodification                        | onTest    | $\supset$    |          |      |             |              |       |
|        | Members<br>Test CA1<br>Test CA3<br>Test ca4 |           | *            |          |      |             |              |       |
|        | User Select User                            | $\supset$ | •            |          |      | n           |              |       |
|        |                                             |           |              |          |      | Add Members | Remove Membe | Close |

### Remove Members:

**Steps 3:** Select the members from Members and click on Remove Members to remove the members from the group

| Home Account Registration                                                                     | Gal ► Management ► | Password ► Help ► |             | English      | ۲                           |
|-----------------------------------------------------------------------------------------------|--------------------|-------------------|-------------|--------------|-----------------------------|
| Management > DLModification                                                                   | n                  |                   |             |              |                             |
| Add/Remove Members                                                                            |                    |                   |             |              |                             |
| Group DLmodificat<br>account4<br>Members Test CA1<br>Test CA3<br>Test ca4<br>User Select User | ionTest            |                   | Add Members | Remove Membr | Close                       |
| Renew Account:<br>Steps 1: Select R                                                           | eportee from F     | Reportee          |             |              |                             |
| Home Account Registration >                                                                   | Gal ► Management ► | Password ► Help ► |             | English      | •                           |
| Managements, Daraus Assoc                                                                     |                    |                   |             |              |                             |
| Renew Account for expired                                                                     | IUsers.            |                   |             |              |                             |
| Renew Account Details                                                                         |                    |                   |             |              |                             |
| Reportee<br>Current Account Expiry<br>Date                                                    | Test CA3<br>Never  | •                 |             |              | Close                       |
| Wipro Limited                                                                                 |                    | Confidential Doc  | ument       |              | Page <b>12</b> of <b>17</b> |

| me Account Registration ► Gal ► Man   | agement ► Password ► Help ► | English |           |
|---------------------------------------|-----------------------------|---------|-----------|
| nagement > Renew Accounts             |                             |         |           |
| Renew Account for expired Users.      |                             |         |           |
| Renew Account Details                 |                             |         |           |
| Reportee Test CA3                     | T                           |         |           |
| Current Account Expiry 7/1/2017 12:00 | .00 AM                      |         |           |
| Account Expiry Date                   |                             |         |           |
|                                       |                             |         |           |
|                                       |                             | Renew   | Close     |
|                                       |                             |         |           |
|                                       |                             |         |           |
|                                       |                             |         |           |
|                                       |                             |         |           |
|                                       |                             |         |           |
| me Account Registration Gal Man       | agement Password Help       | English |           |
|                                       |                             |         |           |
| Success! Selected account renewed s   | successfully                |         |           |
|                                       |                             |         |           |
| hagement > Renew Accounts             |                             |         |           |
| enew Account for expired Users.       |                             |         |           |
| Renew Account Details                 |                             |         |           |
| Reportee Select Reporte               | e 🔹                         |         |           |
| Current Account Expiry                |                             |         |           |
|                                       |                             |         |           |
|                                       |                             | Renew   | Close     |
|                                       |                             |         |           |
|                                       |                             |         |           |
|                                       |                             |         |           |
|                                       |                             |         |           |
|                                       |                             |         |           |
|                                       |                             |         |           |
|                                       |                             |         |           |
|                                       |                             |         |           |
|                                       |                             |         |           |
|                                       |                             |         |           |
|                                       |                             |         |           |
|                                       |                             |         |           |
|                                       |                             |         |           |
| nro Limited                           | Confidential Document       | t       | Page 12 o |
|                                       |                             |         |           |
|                                       |                             |         | Incore    |
|                                       |                             |         |           |

### Steps 2: Select Account Expiry Date and Click on Renew

# 6.SAP Account Unlock/Password Reset

Click on "Password Reset/Expiry" in login page to reset the password using PIN mechanism.

| wipro holmes         |                                               |                                                                                                  |                                            | wipro      |
|----------------------|-----------------------------------------------|--------------------------------------------------------------------------------------------------|--------------------------------------------|------------|
|                      | holm                                          | nes end point solut<br>Credential Administrator                                                  | tion                                       |            |
|                      | Please Enter your AD ID<br>password, Set your | ) and Password (Do not prefix with "Domain\") in<br>new PIN, change the Auto Generate PIN and ed | order to change your<br>it GAL properties. |            |
|                      | Pas:                                          | r ID<br>sword                                                                                    |                                            |            |
|                      | Sel                                           | ect Domain<br>Jlish                                                                              | •                                          |            |
|                      | Session Exp                                   | vired.Please login again.                                                                        |                                            |            |
| Ar                   | e you registered user? If No, logi            | in to register yourself for using Password                                                       | Login<br>Reset, Account Unlock option.     |            |
| Account unlock and F | Password reset                                | SAP Account Unlock                                                                               | and Password Reset                         | User Guide |

# **Step1:** Enter User Id and captcha image details and click on verify to proceed further

| SAP - Account Unlock / | Password Reset - Google Chrom | e           | _ |       | $\times$ |
|------------------------|-------------------------------|-------------|---|-------|----------|
| Iocalhost:60696/SAP,   | /SAPAccountUnlockPasswor      | dReset.aspx |   |       |          |
|                        |                               |             |   |       |          |
| ogin > Account Unioc   | :к                            |             |   |       |          |
| User Details           |                               |             |   |       |          |
|                        |                               |             |   |       |          |
| User ID                | test1                         |             |   |       |          |
| Enter Image Text       | 233334                        |             |   |       |          |
|                        | 233737                        |             |   |       |          |
|                        |                               | Verify      | - | Clear |          |
|                        |                               |             |   |       |          |
|                        |                               |             |   |       |          |
|                        |                               |             |   |       | •        |
|                        |                               |             |   |       |          |

Wipro Limited

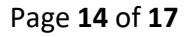

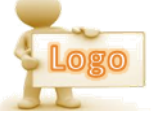

### **Step2:** Enter PIN number and click on validate

| 🗋 Credential Administrator - Google Chrome               | — |          | $\times$ |
|----------------------------------------------------------|---|----------|----------|
| O localhost:60696/SAP/SAPAccountUnlockPasswordReset.aspx |   |          |          |
| _ogin > Account Unlock                                   |   |          |          |
| OTP Details                                              |   |          |          |
| PIN •••                                                  |   |          |          |
|                                                          |   | Validate |          |
|                                                          |   |          |          |
|                                                          |   |          |          |
|                                                          |   |          |          |
|                                                          |   |          |          |
| 4                                                        |   |          | Þ        |

# Step3: Enter answer for randomly generated secret question and click on validate

| 🖺 Credential Administrator - Google Chrome             | _                                     |          | $\times$ |
|--------------------------------------------------------|---------------------------------------|----------|----------|
| Iocalhost:60696/SAP/SAPAccountUnlockPasswordReset.aspx |                                       |          |          |
| ogin > Account Unlock                                  |                                       |          |          |
| Answer the Below Question(s)                           |                                       |          |          |
| SAP Sur Name? •••                                      |                                       |          |          |
| SAP College Name?                                      |                                       |          |          |
| SAP Second Name? •••••                                 |                                       |          |          |
|                                                        | · · · · · · · · · · · · · · · · · · · | Validate |          |
|                                                        |                                       |          |          |
|                                                        |                                       |          |          |
|                                                        |                                       |          |          |
|                                                        |                                       |          |          |

Wipro Limited

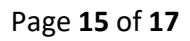

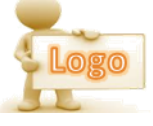

### **Step4:** Click on Reset Password button.

| 🗅 Credential Administrator - Google Chrome           |    |     | _       |       | $\times$ |
|------------------------------------------------------|----|-----|---------|-------|----------|
| localhost:60696/SAP/SAPAccountUnlockPasswordReset.as | рх |     |         |       |          |
|                                                      |    |     |         |       |          |
| _ogin > Account Unlock                               |    |     |         |       |          |
| Password Reset Details                               |    |     |         |       |          |
| Your account is not locked                           |    |     |         |       |          |
|                                                      | [  | Res | et Pass | sword |          |
|                                                      |    |     |         |       |          |
|                                                      |    |     |         |       |          |
|                                                      |    |     |         |       |          |
|                                                      |    |     |         |       |          |
|                                                      |    |     |         |       |          |
|                                                      |    |     |         |       |          |
|                                                      |    |     |         |       |          |

| 🕒 Credential Administrator - Google Chrome             | — | $\times$ |
|--------------------------------------------------------|---|----------|
| Iocalhost:60696/SAP/SAPAccountUnlockPasswordReset.aspx |   |          |
| Info! Your password is successfully reset.             |   |          |
|                                                        |   |          |
|                                                        |   |          |
|                                                        |   |          |
|                                                        |   |          |
|                                                        |   |          |
|                                                        |   |          |
|                                                        |   |          |

Wipro Limited

Confidential Document

Page **16** of **17** 

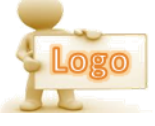

### **Change Password**

Click on "Change Password" button in Home page to change the password.

And Click on change on redirected screen.

| Welcome test1                                         | Last login: 6/12/2017 3:28:39 PM   Logout |
|-------------------------------------------------------|-------------------------------------------|
| holmes end point solution<br>Credential Administrator | wipro                                     |
| Home Account Registration ► Gal ► Password ► Help ►   | English                                   |
| Password > Change Password                            |                                           |
|                                                       | Change Close                              |

Wipro Limited

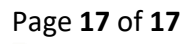

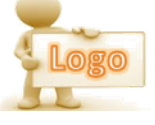